# Fase 1 da solução de problemas de caminho de dados do Firepower: Entrada de pacote

## Contents

Introduction Guia da plataforma Troubleshooting da Fase de Entrada de Pacotes Identificar o tráfego em questão Verificar eventos de conexão Captura de pacotes nas interfaces de entrada e saída SFR - Captura nas interfaces do ASA FTD (não SSP e FPR-2100) - Captura nas interfaces de entrada e saída FTD (SSP) - Captura nas interfaces lógicas FTD Verificar erros de interface SFR - Verificar interfaces do ASA FTD (não SSP e FPR-2100) - Verificar erros de interface SFR - Verificar interfaces do ASA FTD (não SSP e FPR-2100) - Verificar erros de interface FTD (SSP) - Navegando no caminho de dados para procurar erros de interface Dados a fornecer ao Cisco Technical Assistance Center (TAC) Próxima etapa: Solucionar problemas da camada DAQ do Firepower

## Introduction

Este artigo faz parte de uma série de artigos que explicam como solucionar problemas sistematicamente no caminho de dados em sistemas Firepower para determinar se os componentes do Firepower podem estar afetando o tráfego. Consulte o <u>artigo Visão geral</u> para obter informações sobre a arquitetura das plataformas Firepower e links para outros artigos de solução de problemas de caminho de dados.

Neste artigo, examinaremos o primeiro estágio da solução de problemas de caminho de dados do Firepower, o estágio de entrada de pacote.

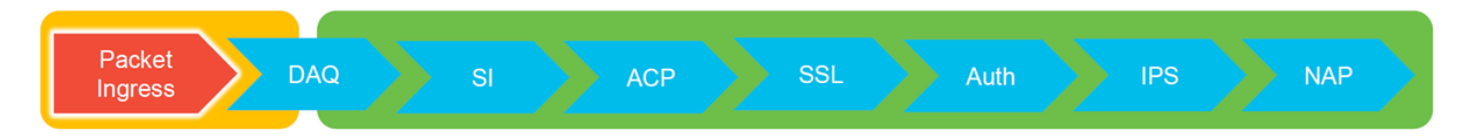

## Guia da plataforma

A tabela a seguir descreve as plataformas abrangidas por este artigo.

| Nome do<br>código da<br>plataforma | Descrição                                          | Aplicável<br>Hardware<br>Plataformas | Notas |
|------------------------------------|----------------------------------------------------|--------------------------------------|-------|
| SFR                                | Módulo ASA com FirePOWER Services (SFR) instalado. | ASA-5500-X<br>Series                 | N/A   |
| FTD (não                           | İmagem do Firepower Threat Defense (FTD)           | ASA-5500-X                           | N/A   |

| SSP e<br>FPR-2100) | instalada em um Adaptive Security<br>Appliance (ASA) ou em uma plataforma<br>virtual |
|--------------------|--------------------------------------------------------------------------------------|
|                    | FTD instalado como um dispositivo lógico                                             |
| FTD (SSP)          | em um chassi baseado no Firepower                                                    |
|                    | eXtensible Operative System (FXOS)                                                   |

Series, plataformas NGFW virtuais

FPR-9300, FPR-4100, FPR-2100 Manager

## Troubleshooting da Fase de Entrada de Pacotes

A primeira etapa da solução de problemas do caminho de dados é garantir que não ocorram quedas no estágio de entrada ou saída do processamento de pacotes. Se um pacote estiver ingressando, mas não egressando, você pode ter certeza de que o pacote está sendo descartado pelo dispositivo em algum lugar no caminho de dados ou que o dispositivo não consegue criar o pacote de saída (por exemplo, uma entrada ARP ausente).

## Identificar o tráfego em questão

A primeira etapa na identificação e solução de problemas na etapa de entrada de pacotes é isolar o fluxo e as interfaces envolvidas no tráfego de problemas. Isso inclui:

#### Informações de fluxo Informações da interface

Protocolo Endereço IP origem Porta de origem IP de Destino Porta de Destino

Por exemplo:

TCP inside 172.16.100.101:38974 outside 192.168.1.10:80

**Tip**: Você pode não ser capaz de identificar a porta de origem exata, pois ela é frequentemente diferente em cada fluxo, mas a porta de destino (servidor) deve ser suficiente.

## Verificar eventos de conexão

Depois de obter uma ideia da interface de entrada e saída, o tráfego deve corresponder, bem como as informações de fluxo, a primeira etapa para identificar se o Firepower está bloqueando o fluxo é verificar os Eventos de Conexão para o tráfego em questão. Eles podem ser vistos no Firepower Management Center em **Analysis > Connections > Events** 

**Note**: Antes de verificar Eventos de conexão, verifique se o registro está habilitado nas regras da Política de controle de acesso. O registro é configurado na guia "Registro" em cada regra da política de controle de acesso, bem como na guia Inteligência de segurança. Verifique se as regras suspeitas estão configuradas para enviar os registros para o "Visualizador de Eventos".

| 0v  | Overview Analysis Policies Devices Objects   AMP Intelligence Depicy 🚊 System Help + Global \ admin + |                           |                           |            |           |                      |          |                          |           |               |               |                   |                     |                |                                                               |                   |         |                                                              |
|-----|----------------------------------------------------------------------------------------------------|---------------------------|---------------------------|------------|-----------|----------------------|----------|--------------------------|-----------|---------------|---------------|-------------------|---------------------|----------------|---------------------------------------------------------------|-------------------|---------|--------------------------------------------------------------|
| Co  | ntext Ex                                                                                              | plorer Connectio          | ins + Events Intri        | usions +   | Files •   | Hosts • User         | s • Vuin | erabilities • Corr       | elation • | Custorn • Loc | ikup • Search |                   |                     |                |                                                               | _                 |         |                                                              |
|     |                                                                                                    |                           |                           |            |           |                      |          |                          |           |               |               |                   | Bookmark This Pay   | ge Report Desi | gner Dashboard View Bool                                      | kmarks Search •   |         |                                                              |
| C   | onne                                                                                                  | ction Events              | switch workflow)          |            |           |                      |          |                          |           |               |               |                   |                     |                | 2017-05-11 13:54:32 - 201                                     | 7-05-11 14:54:32  |         |                                                              |
| Co  | nectio                                                                                                | is with Application De    | tails > Table View of Co  | nnection E | vents     |                      |          |                          |           |               |               |                   |                     |                |                                                               | Expanding         |         |                                                              |
| No  | Search (                                                                                              | Constraints (Edit Search) |                           |            |           |                      |          |                          |           |               |               |                   |                     |                |                                                               |                   |         |                                                              |
|     | umo to                                                                                                |                           |                           |            |           |                      |          |                          |           |               |               |                   |                     |                |                                                               |                   |         |                                                              |
| -   | ump to.                                                                                               | First Realist             | I and Bandard             | a sel e s  | Deserve   | Total and a second   | R Market | Deserved as 10           | Recorder  |               | F             | Course David (    | Bastlandlan Bast /  | Real Problem   | Ollanda                                                       | Mark Annellandian |         |                                                              |
|     |                                                                                                    | * First Packet            | Last Packet               | Accien     | Reason    | TURNATOR Th          | Country  | Responder 1P             | Country   | Security Zone | Security Zone | ICMP Type         | ICMP Code           | Protocol       | Chens                                                         | Web Application   |         |                                                              |
| - 8 |                                                                                                    | 2017-05-11 14:54:32       | 2017-05-11 14:55:02       | Allow      |           | 192.168.1.200        |          | <b>13.173.197.235</b>    | SA USA    |               |               | 60084 / tcp       | 80 (http) / tcp     | HTTP           | Web browser                                                   | Web Browsing      |         |                                                              |
| -3  |                                                                                                    | 2017-05-11 14:54:02       | 2017-05-11 14:54:32       | Allow      |           | 192.168.1.200        |          | <b>73.173.197.235</b>    | SA USA    |               |               | 60082 / tcp       | 80 (http) / tcp     | HTTP           | Web browser                                                   | Web Browsing      |         |                                                              |
| - 4 |                                                                                                    | 2017-05-11 14:53:40       | 2017-05-11 14:53:55       | Allow      |           | 192.168.1.200        |          | 10.83.181.139            |           |               |               | 60077 / tcp       | 135 (loc-srv) / tcp | DCE/RPC        | Epmap                                                         | _                 |         |                                                              |
| 4   |                                                                                                    | 2017-05-11 14:52:40       | 2017-05-11 14:52:55       | Allow      |           | 192.168.1.200        |          | 10.83.181.139            |           |               |               | 60069 / tcp       | Concession Locate   |                | (unnered second)                                              |                   | - P     |                                                              |
| - 4 |                                                                                                    | 2017-05-11 14:51:40       | 2017-05-11 14:51:53       | Allow      |           | 192.168.1.200        |          | 10.83.181.139            |           |               |               | 60064 / tcp       |                     |                | (unnamed search)                                              |                   | Private | Save Save AL New Search                                      |
| -8  |                                                                                                    | 2017-05-11 14:51:24       | 2017-05-11 14:51:24       | Allow      |           | 192.168.1.200        |          | 172.217.26.206           | USA USA   |               |               | 60058 / tcp       | Sections            |                | Networking                                                    |                   |         |                                                              |
| 1   |                                                                                                    | 2017-05-11 14:50:40       | 2017-05-11 14:50:55       | Allow      |           | 192.168.1.200        |          | 10.83.181.139            |           |               |               | 60056 / tcp       | General Information |                | Initiator IPA                                                 | 192.168.1.200     | -       | 192.168.1.0/24, 1192.168.1.3, 2001:08:8.                     |
|     |                                                                                                    | 2017-05-11 14-50-24       | 2012.05.11.14.50.24       | Allow      |           | 103 168 1 300        |          |                          |           |               |               | 60050 / http      | Geolocation         |                | Original Client 3P*                                           |                   |         | 192.168.1/0/24, 1192.168.1.3, 2001/dd8/8                     |
|     |                                                                                                    | 2017-03-11 14:30:24       | 2017-03-11 14:30:24       | ALCON.     |           | 192.100.1.200        |          | 172.217.20.200           | <u></u>   |               |               | 0000007.000       | Device              |                | Initiator / Responder IP                                      |                   |         | 192.168.1.0/24, 1192.168.1.3, 2001:488.8                     |
|     |                                                                                                    | 2017-05-11 14:50:23       | 2017-05-11 14:50:53       | Allow      |           | <b>192.168.1.200</b> |          | <b>BI 73.173.197.235</b> | USA USA   |               |               | 60051 / tcp       | 851.                |                | Initiator / Original Client IP                                |                   |         | 192.168.1.0/24, 1192.168.1.3, 2001:088:8-                    |
| -4  |                                                                                                    | 2017-05-11 14:49:47       | 2017-05-11 14:49:47       | Allow      |           | 192.168.1.200        |          | 172.217.26.206           | JUSA      |               |               | 60043 / tcp       | URL                 |                | Initiator / Responder / Original Cle<br>Incress Security Zone | NE IP             |         | 192.168.1.0/24, 1192.168.1.3, 2001.668.8<br>My Security Zone |
| - 4 |                                                                                                    | 2017-05-11 14:49:40       | 2017-05-11 14:49:55       | Allow      |           | 192.168.1.200        |          | 10.83.181.139            |           |               |               | 60046 / tcp       | Netflow             |                | Egress Security Zone                                          |                   |         | Hy Security Zone                                             |
| 4   |                                                                                                    | 2017-05-11 14:48:46       | 2017-05-11 14:51:23       | Allow      |           | 192.168.1.200        |          | 12.246.56.139            | usa 🔜     |               |               | 60041 / tcp       | QuS                 |                | Ingress / Egress Security Zone                                |                   |         | My Security Zone                                             |
| 1   |                                                                                                    | 2017-05-11 14:48:46       | 2017-05-11 14:49:16       | Allow      |           | 192.168.1.200        |          | 73.173.197.235           | IUSA      |               |               | 60040 / tcp       |                     | _              | Source Port / ICMP Type                                       |                   |         | 1-1024, 6000-6011, 180                                       |
|     |                                                                                                    | 2017-05-11 14:48:40       | 2017-05-11 14-48-55       | Allow      |           | 192 168 1 200        |          | 10.83 181 139            |           |               |               | 60037 / http      | + New Search        |                | Protocol*                                                     |                   |         | tep, udp                                                     |
|     |                                                                                                    | 2017-02-11 14:40:40       | 2017-02-11 14:40.22       | CALINER.   |           | 124.139.1499         |          |                          |           |               |               | 500027.7.558      | Global              |                | DNS Query                                                     |                   |         | suspicious.com, evil*                                        |
|     |                                                                                                    | 2017-05-11 14:48:32       | 2017-05-11 14:48:32       | Allow      |           | M 192.168.1.200      |          | B 172.217.26.206         | USA       |               |               | 600317 tcp        | SuperConnectionTest |                | DNS Response                                                  |                   |         | NEDOMAIN                                                     |
| -4  |                                                                                                    | 2017-05-11 14:48:16       | 2017-05-11 14:48:46       | Allow      |           | 192.168.1.200        |          | 73.173.197.235           | MA USA    |               |               | 60034 / tcp       | Predefined Searches |                | DNS Record Type                                               |                   |         | A, PTR                                                       |
| - 4 |                                                                                                    | 2017-05-11 14:47:46       | 2017-05-11 14:48:16       | Allow      |           | 192.168.1.200        |          | <b>73.173.197.235</b>    | 💶 USA     |               |               | 60030 / tcp       | Malicious URLs      |                | DNS Sinkhole Name                                             |                   |         | Ny Sinkhole                                                  |
| 4   |                                                                                                    | 2017-05-11 14:47:40       | 2017-05-11 14:47:55       | Allow      |           | 192.168.1.200        |          | 10.83.181.139            |           |               |               | 60027 / tcp       |                     |                | HTTP Response Code                                            |                   |         | 200                                                          |
| - 3 |                                                                                                    | 2017-05-11 14:47:15       | 2017-05-11 14:48:46       | Allow      |           | 192.168.1.200        |          | 72.246.56.169            | usa 🔜     |               |               | 60022 / tcp       | Relevance           |                | VLAN ID                                                       |                   |         | 10                                                           |
|     |                                                                                                    | 2017-05-11 14:47:15       | 2017-05-11 14:47:45       | Allow      |           | 192.168.1.200        |          | 73.173.197.235           | USA USA   |               |               | 60021 / tcp       |                     |                | Geolocation                                                   |                   |         |                                                              |
|     |                                                                                                    | 2012-05-11 14:46:45       | 2012-05-11 14:47:15       | Allow      |           | 192 168 1 200        |          | 1 73 173 107 235         | A 211     |               |               | 60017 / http      |                     |                | Initiator Country                                             |                   |         | USA, United States, United*                                  |
|     | 0                                                                                                    | NATIONAL INCOME           | NAT-92-11 14 M7113        | CLOCK R    |           |                      |          |                          | - MAR     |               |               | STATE A C. J. MAR |                     |                | Original Client Country                                       |                   |         | USA, United States, United*                                  |
| Las | login or                                                                                              | Tuesday, 2017-04-25 at    | 12:42:21 PM from rtp-flip | ey-88111.  | disco.com |                      |          |                          |           |               |               |                   |                     |                | Initiator / Responder Country                                 |                   |         | USA, United States, United*                                  |
|     |                                                                                                    |                           |                           |            |           | _                    |          |                          |           |               |               |                   |                     |                | "Tield constrains summaries and o                             | ranha.            |         |                                                              |

No exemplo acima, "Editar pesquisa" é clicado e um IP de origem (iniciador) exclusivo é adicionado como um filtro para ver os fluxos que estavam sendo detectados pelo Firepower. A coluna Ação mostra "Permitir" para este tráfego de host.

Se o Firepower estiver bloqueando intencionalmente o tráfego, a Ação conterá a palavra "Bloquear". Clicar em "Table View of Connection Events" fornece mais dados. Os seguintes campos nos Eventos de Conexão podem ser observados se a ação for "Bloquear":

-Razão

- Regra de controle de acesso

Isso, combinado com os outros campos no evento em questão, pode ajudar a restringir qual componente está bloqueando o tráfego.

Para obter mais informações sobre como solucionar problemas de regras de controle de acesso, clique <u>aqui</u>.

### Captura de pacotes nas interfaces de entrada e saída

Se não houver nenhum evento ou o Firepower ainda tiver suspeita de bloqueio, apesar dos Eventos de Conexão exibirem uma ação de regra "Permitir" ou "Confiar", a solução de problemas do caminho de dados continuará.

Aqui estão instruções sobre como executar uma captura de pacote de entrada e saída nas várias plataformas mencionadas acima:

#### SFR - Captura nas interfaces do ASA

Como o módulo SFR é simplesmente um módulo em execução no ASA Firewall, é melhor capturar primeiro nas interfaces de entrada e saída do ASA para garantir que os mesmos pacotes que ingressam também estejam egressando.

Este artigo contém instruções sobre como executar as capturas no ASA.

Se for determinado que os pacotes que estão ingressando no ASA não estão egressando, continue na próxima fase da solução de problemas (a fase DAQ).

**Note**: Se os pacotes forem vistos na interface de entrada do ASA, pode valer a pena verificar os dispositivos conectados.

#### FTD (não SSP e FPR-2100) - Captura nas interfaces de entrada e saída

A captura em um dispositivo FTD que não seja SSP é semelhante à captura no ASA. Entretanto, você pode executar os comandos de captura diretamente do prompt inicial da CLI. Ao Troubleshoot pacotes descartados, é aconselhável adicionar a opção "trace" à captura.

Aqui está um exemplo de configuração de uma captura de entrada para o tráfego TCP na porta 22:

| > capture <u>ssh_traffic</u> trace interface inside match <u>tcp</u> any any <u>ea</u> 22<br>> show capture <u>ssh_traffic</u>                                               |  |  |  |  |
|----------------------------------------------------------------------------------------------------|--|--|--|--|
| 7 packets captured                                                                                                    |  |  |  |  |
| 1: 01:17:38.498906 192.168.62.70.48560 > 10.83.180.173.22: S 4250994241:4250994241(0) win 29200 <pre>mss. 1460.sack0K.timestamp 1045829951 0.pop.wscale 7&gt;</pre>          |  |  |  |  |
| 2: 01:17:38.510898 10.83.180.173.22 > 192.168.62.70.48560: S $903999422:903999422(0)$ ack 4250994242 win                                                                     |  |  |  |  |
| 3: 01:17:38.511402 192.168.62.70.48560 > 10.83.180.173.22: . ack 903999423 win 229 < <u>nop.nop.timestamp</u>                                                                |  |  |  |  |
| 4: $01:17:38.511982$ 192.168.62.70.48560 > 10.83.180.173.22: P 4250994242:4250994283(41) ack 903999423 win                                                                   |  |  |  |  |
| 5: 01:17:38.513294<br>5: 01:17:38.513294<br>10.83.180.173.22 > 192.168.62.70.48560: . ack 4250994283 win 140 < <u>nop.nop.timestamp</u>                                      |  |  |  |  |
| 513898268 1045829957><br>6: 01:17:38.528125 10.83.180.173.22 > 192.168.62.70.48560: P 903999423:903999444(21) ack 4250994283 win                                             |  |  |  |  |
| 140 < <u>nop.nop.timestamp</u> 513898282 1045829957><br>7: 01:17:38.528613 192.168.62.70.48560 > 10.83.180.173.22: . <u>ack</u> 903999444 win 229 < <u>nop.nop.timestamp</u> |  |  |  |  |
| 1045829961 513898282>                                                                                                    |  |  |  |  |

Se você adicionar a opção "trace", poderá selecionar um pacote individual para rastrear pelo sistema para ver como ele chegou ao veredito final. Ele também ajuda a garantir que as modificações apropriadas sejam feitas no pacote, como a modificação de IP da Network Address Translation (NAT) e que a interface de saída apropriada tenha sido escolhida.

> show capture ssh\_traffic packet-number 4 trace 7 packets captured 4: 01:17:38.511982 192.168.62.70.48560 > 10.83.180.173.22 4250994242:4250994283(41) ack 903999423 win 229 <nop,nop,timestamp 192.168.62.70.48560 > 10.83.180.173.22: P 1045829957 513898266> Phase: 1 Type: CAPTURE Subtype: Result: ALLOW Config: Additional Information: MAC Access list Phase: 2 Type: ACCESS-LIST Subtype: Result: ALLOW Config: Implicit Rule Additional Information: MAC Access list Phase: 3 Type: FLOW-LOOKUP Subtype: Result: ALLOW Config: Additional Information: Found flow with id 626406, using existing flow Phase: 4 Type: EXTERNAL-INSPECT Subtype: Result: ALLOW Config: Additional Information: pplication: 'SNORT Inspect Phase: 5 Type: SNORT Subtype: Result: ALLOW Config: Additional Information: Snort Trace: Packet: TCP, ACK, seg 4250994242, ack 903999423 AppID: service SSH (846), application unknown (0) Firewall: starting rule matching, zone 1 -> 2, geo 0 -> 0, vlan 0, sgt Firewall: Starting rule materials of a composed of the starting rule material of the start of the start of th trust/fastpath rule, id 268435458, allow IPS id 0, Verdict WHITELIST ict: (fast-forward) fast forward this flow 1, I Verdi esult: nput-interface: inside nput-status: up nput-line-status: up : allow ction

No exemplo acima, vemos que o tráfego chega à inspeção do Snort e que finalmente alcançou um veredito de permissão e, em geral, passou pelo dispositivo. Como o tráfego pode ser visto em ambas as direções, você pode ter certeza de que o tráfego está fluindo pelo dispositivo para esta sessão, portanto uma captura de saída pode não ser necessária, mas você também pode levar uma para lá para ter certeza de que o tráfego está egressando corretamente, como mostrado na saída de rastreamento.

**Note**: Se o dispositivo não puder criar o pacote de saída, a ação de rastreamento ainda será "permitir", mas o pacote não será criado ou visto na captura da interface de saída. Esse é um cenário muito comum em que o FTD não tem uma entrada ARP para o próximo salto ou IP de destino (se este último estiver diretamente conectado).

#### FTD (SSP) - Captura nas interfaces lógicas FTD

As mesmas etapas para gerar uma captura de pacote no FTD, como mencionado acima, podem ser seguidas em uma plataforma SSP. Você pode se conectar usando SSH no endereço IP da interface lógica FTD e inserir o seguinte comando:

```
Firepower-module1> connect ftd
>
```

Você também pode navegar até o shell de dispositivo lógico FTD a partir do prompt de comando FXOS com os seguintes comandos:

```
# connect module 1 console
Firepower-module1> connect ftd
>
```

Se um Firepower 9300 for usado, o número do módulo pode variar dependendo do módulo de segurança que está sendo usado. Esses módulos podem suportar até 3 dispositivos lógicos.

Se várias instâncias estiverem sendo usadas, a ID da instância deve ser incluída no comando "connect". O comando Telnet pode ser usado para se conectar a instâncias diferentes ao mesmo tempo.

```
# connect module 1 telnet
Firepower-module1>connect ftd ftd1
Connecting to container ftd(ftd1) console... enter "exit" to return to Boot CLI
>
```

## Verificar erros de interface

Os problemas de nível de interface também podem ser verificados durante essa fase. Isso é especialmente útil se houver pacotes ausentes na captura da interface de entrada. Se forem observados erros de interface, a verificação dos dispositivos conectados pode ser útil.

#### SFR - Verificar interfaces do ASA

Como o módulo FirePOWER (SFR) é basicamente uma máquina virtual em execução em um ASA, as interfaces reais do ASA são verificadas quanto a erros. Para obter informações detalhadas sobre como verificar as estatísticas da interface no ASA, consulte esta <u>seção</u> do guia

#### FTD (não SSP e FPR-2100) - Verificar erros de interface

Em dispositivos FTD não SSP, o comando **> show interface** pode ser executado a partir do prompt de comando inicial. A saída interessante está realçada em vermelho.

| > show interface<br>InterfaceGigabitEthernet0/0 "outside", is up, line protocol is up<br>Hardware is i82545EM rev01, BW 1000 Mbps, DLY 10 usec<br>Auto-Duplex(Full-duplex), Auto-Speed(1000 Mbps)<br>Input flow control is unsupported, output flow control is off<br>MAC address 000a 2961 f78b MTL 1500 |  |
|----------------------------------------------------------------------------------------------------|--|
| IPS Interface-Mode: inline Inline-Set: InlineSet                                                                                                    |  |
| IP address unassigned                                                                                                    |  |
| 20686130 packets input, 8859847035 bytes, 0 no buffer                                                                                                    |  |
| Received 0 broadcasts, 0 runts, 0 giants                                                                                                    |  |
| 2312 input errors, 0 CRC, 0 frame, 12313 overrun, 0 ignored, 0 abort                                                                                                    |  |
| 0 pause input, 0 resume input                                                                                                    |  |
| 0 L2 decode drops                                                                                                    |  |
| 6485096 packets output, 1480276815 bytes, 0 underruns                                                                                                    |  |
| 0 pause output, 0 resume output                                                                                                    |  |
| 1341 output errors, 45635 collisions, 1 Interface resets                                                                                                    |  |
| 0 late collisions, 0 deferred<br>0 input reset dreps, 0 output reset dreps                                                                                                    |  |
| input reset drops, 0 output reset drops<br>input queue (blocks free curr/low): bardware (509/362)                                                                                                    |  |
| output queue (blocks free curr/low): hardware (505/502)                                                                                                    |  |
| Traffic Statistics for "outside":                                                                                                    |  |
| 20686131 packets input, 8485139715 bytes                                                                                                    |  |
| 6485096 packets output, 1375761699 bytes                                                                                                    |  |
| 4702172 packets dropped                                                                                                    |  |
| 1 minute input rate 2 pkts/sec, 999 bytes/sec                                                                                                    |  |
| 1 minute output rate 0 pkts/sec, 78 bytes/sec                                                                                                    |  |
| 1 minute drop rate, 0 pkts/sec                                                                                                    |  |
| 5 minute input rate 3 pkts/sec, 1222 bytes/sec                                                                                                    |  |
| 5 minute output rate 1 pkts/sec, 319 bytes/sec                                                                                                    |  |
| 5 minute drop rate, 1 pkts/sec                                                                                                    |  |

#### FTD (SSP) - Navegando no caminho de dados para procurar erros de interface

As plataformas 9300 e 4100 SSP têm uma interconexão de estrutura interna que manipula primeiro os pacotes.

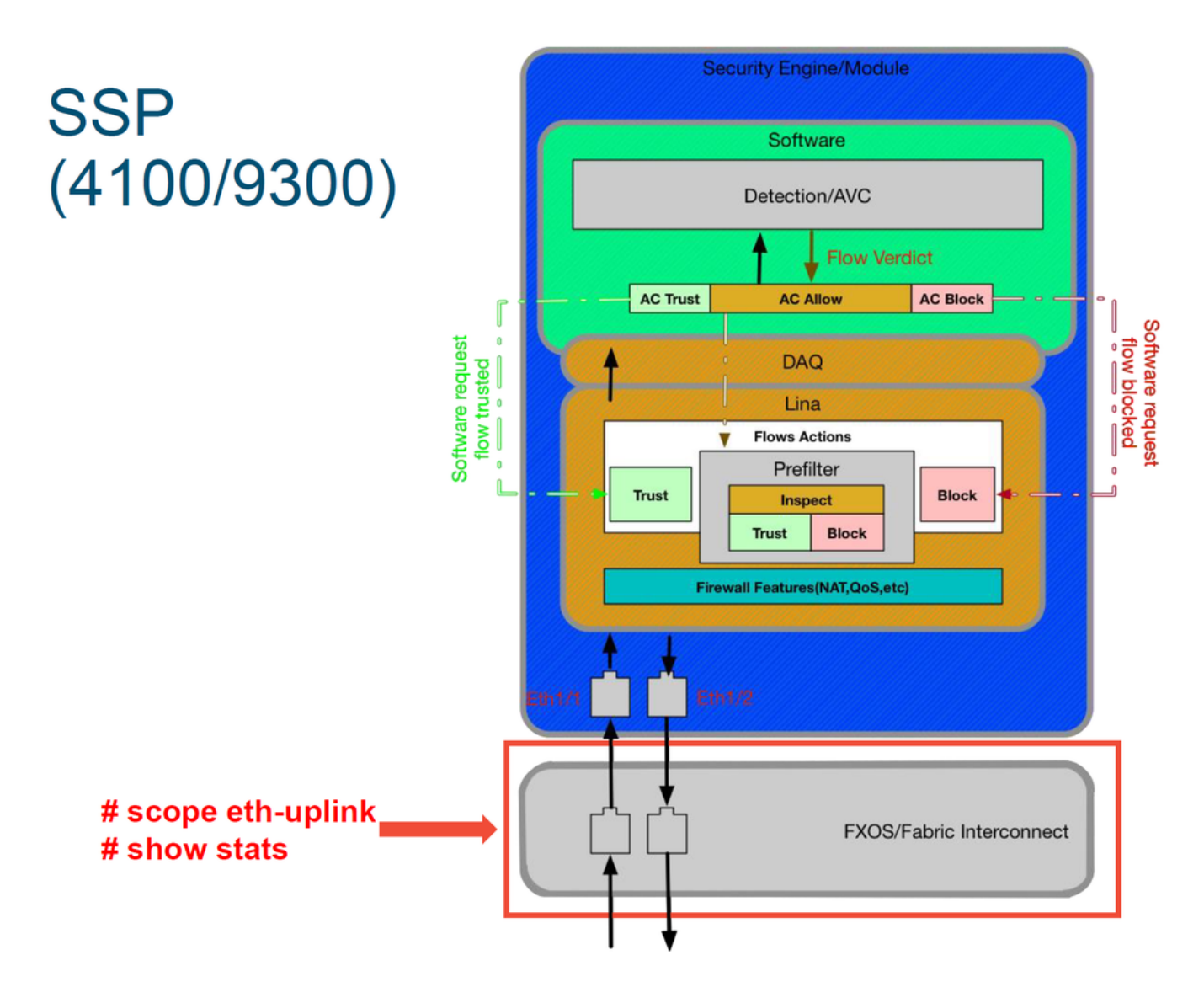

Vale a pena verificar se há algum problema de interface na entrada inicial do pacote. Estes são os comandos a serem executados na CLI do sistema FXOS para obter essas informações.

ssp# scope eth-uplink
ssp /et-uplink # show stats
Esta é uma saída de exemplo.

| ssp# scope eth-uplinkEther Loss Stats:ssp /eth-uplink # show statsTime Collected: 2017-05-15T14:13:46.032Ether Error Stats:Suspect: NoTime Collected: 2017-05-15T14:13:46.032Monitored Object: fabric/lan/A/pc-44/loss-statsSuspect: NoSingle Collision (errors): 0Rcv (errors): 0Late Collision (errors): 0Align (errors): 0Symbol (errors): 0Fcs (errors): 0Symbol (errors): 0Cult State (errors): 0Symbol (errors): 0Under Size (errors): 0Excess Collision (errors): 0Under Size (errors): 0Time Collected: 2017-05-15T14:13:46.032Under Size (errors): 0SQE Test (errors): 0Under Size (errors): 0Excess Collision (errors): 0Under Size (errors): 0Excess Collision (errors): 0Under Size (errors): 0Time Collected: 2017-05-15T14:13:46.032Monitored Object: fabric/lan/A/pc-48/loss-statsSuspect: NoSuspect: NoSingle Collision (errors): 0Time Collected: 2017-05-15T14:13:46.032Monitored Object: fabric/lan/A/pc-48/loss-statsDeferred Tx (errors): 0Carrier Sense (errors): 0Time Collected: 2017-05-15T14:13:46.032Monitored Object: fabric/lan/A/pc-48/loss-statsSuspect: NoSingle Collision (errors): 0Time Collected: 2017-05-15T14:13:46.032Monitored Object: fabric/lan/A/pc-48/loss-statsSuspect: NoSingle Collision (errors): 0Time Collected: 2017-05-15T14:13:46.032Monitored Object: fabric/lan/A/pc-48/loss-statsSuspect: NoSingle Collision (errors): 0Carrier Sense (errors): 0 </th <th></th> <th></th> |                                                                                                    |                                                                                                    |
|----------------------------------------------------------------------------------------------------|----------------------------------------------------------------------------------------------------|----------------------------------------------------------------------------------------------------|
|                                                                                                    | ssp# scope eth-uplink<br>ssp /eth-uplink # show stats<br>Ether Error Stats:<br>Time Collected: 2017-05-15T14:13:46.032<br>Monitored Object: fabric/lan/A/pc-44/err-stats<br>Suspect: No<br>Rcv (errors): 0<br>Align (errors): 0<br>Cout Discard (errors): 0<br>Under Size (errors): 0<br>Under Size (errors): 0<br>Int Mac Tx (errors): 0<br>Deferred Tx (errors): 0<br>Thresholded: Xmit Delta Min<br>Time Collected: 2017-05-15T14:13:46.032<br>Monitored Object: fabric/lan/A/pc-48/err-stats<br>Suspect: No<br>Rcv (errors): 0<br>Align (errors): 0<br>Suspect: No<br>Cout Discard (errors): 0<br>Under Size (errors): 0<br>Under Size (errors): 0<br>Int Mac Tx (errors): 0<br>Under Size (errors): 0<br>Int Mac Tx (errors): 0<br>Int Mac Tx (errors): 0<br>Int Mac Tx (errors): 0<br>Int Mac Tx (errors): 0<br>Thresholded: Xmit Delta Min | Ether Loss Stats:<br>Time Collected: 2017-05-15T14:13:46.032<br>Monitored Object: fabric/lan/A/pc-44/loss-stats<br>Suspect: No Single Collision (errors): 0<br>Late Collision (errors): 0<br>Carrier Sense (errors): 0<br>Giants (errors): 0<br>SQE Test (errors): 0<br>Excess Collision (errors): 0<br>Time Collected: 2017-05-15T14:13:46.032<br>Monitored Object: fabric/lan/A/pc-48/loss-stats<br>Suspect: No Single Collision (errors): 0<br>Multi Collision (errors): 0<br>Late Collision (errors): 0<br>Giants (errors): 0<br>Symbol (errors): 0<br>Symbol (errors): 0<br>Symbol (errors): 0<br>Symbol (errors): 0<br>SQE Test (errors): 0<br>Symbol (errors): 0<br>SQE Test (errors): 0<br>Symbol (errors): 0<br>SQE Test (errors): 0<br>SQE Test (errors): 0<br>Symbol (errors): 0<br>SQE Test (errors): 0<br>SQE Test (e |
|                                                                                                    |                                                                                                    |                                                                                                    |

Depois que a interconexão de estrutura manipula o pacote na entrada, ele é enviado para as interfaces que são atribuídas ao dispositivo lógico que hospeda o dispositivo FTD.

Aqui está um diagrama para referência:

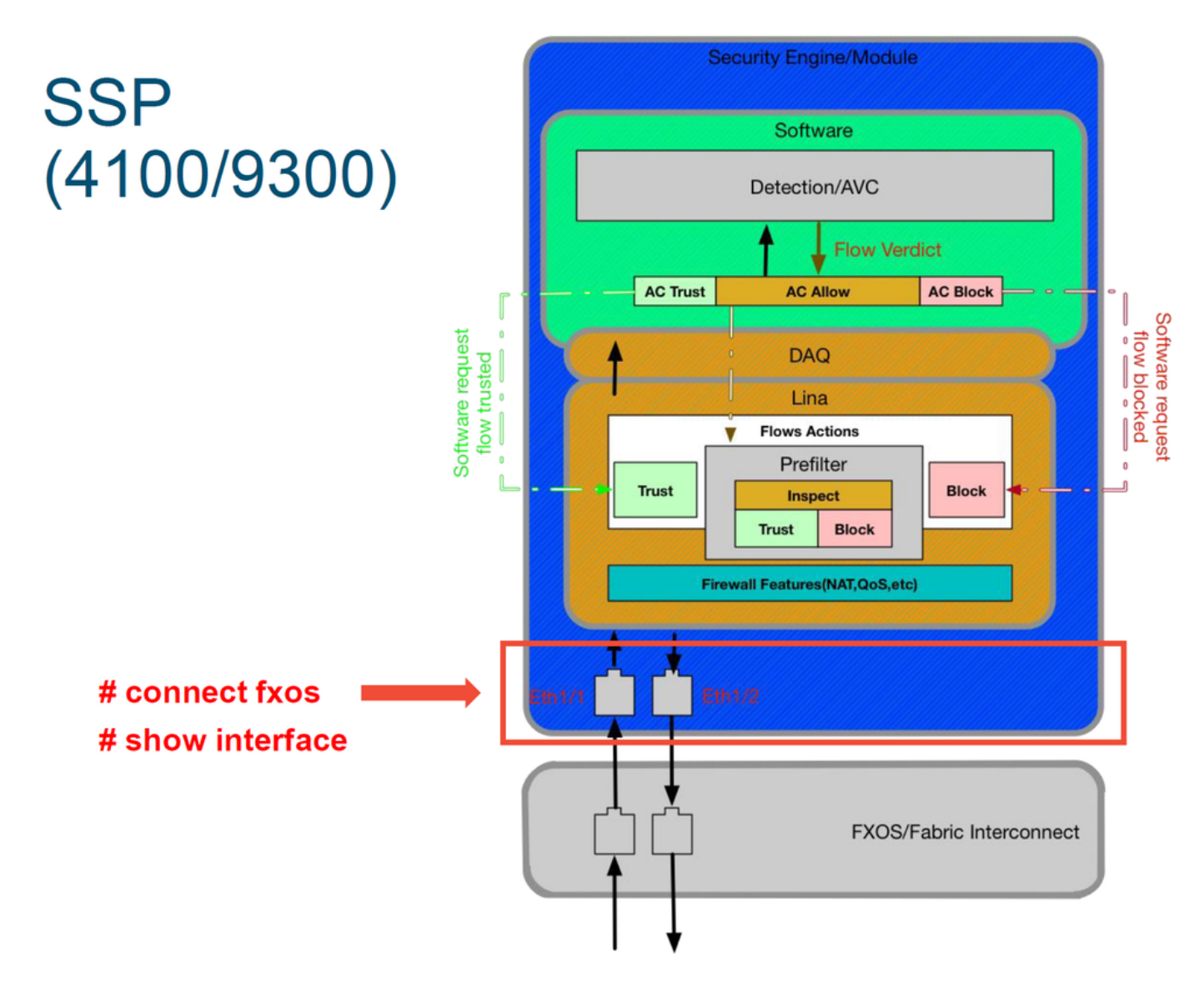

Para verificar se há problemas no nível da interface, insira os seguintes comandos:

ssp# connect fxos
ssp(fxos)# show interface Ethernet 1/7
Este é um exemplo de saída (possíveis problemas destacados em vermelho):

#### ssp# connect fxos

ssp(fxos)# show interface Ethernet 1/7 Ethernet1/7 is up **Dedicated Interface** Hardware: 1000/10000 Ethernet, address: 5897.bdb9.4080 (bia 5897.bdb9.4080) **Description: U: Uplink** MTU 1500 bytes, BW 10000000 Kbit, DLY 10 usec reliability 254/255, txload 1/255, rxload 1/255 [...Omitted for brevity] Last link flapped 14week(s) 4day(s) Last clearing of "show interface" counters never 2 interface resets 30 seconds input rate 1352 bits/sec, 1 packets/sec 30 seconds output rate 776 bits/sec, 1 packets/sec Load-Interval #2: 5 minute (300 seconds) input rate 728 bps, 0 pps; output rate 608 bps, 0 pps RX 3178795 unicast packets 490503 multicast packets 1142652 broadcast packets 4811950 input packets 3354211696 bytes 0 jumbo packets 0 storm suppression bytes 0 runts 0 giants 0 CRC 0 no buffer 44288 input error 0 short frame 44288 overrun 0 underrun 0 ignored 0 watchdog 0 bad etype drop 0 bad proto drop 0 if down drop 0 input with dribble 306404 input discard 0 Rx pause ТΧ 1974109 unicast packets 296078 multicast packets 818 broadcast packets 2271005 output packets 696237525 bytes 0 jumbo packets 0 output errors 0 collision 0 deferred 0 late collision 0 lost carrier 0 no carrier 0 babble 0 output discard 0 Tx pause

Se algum erro for detectado, o software FTD real também poderá ser verificado quanto a erros de interface.

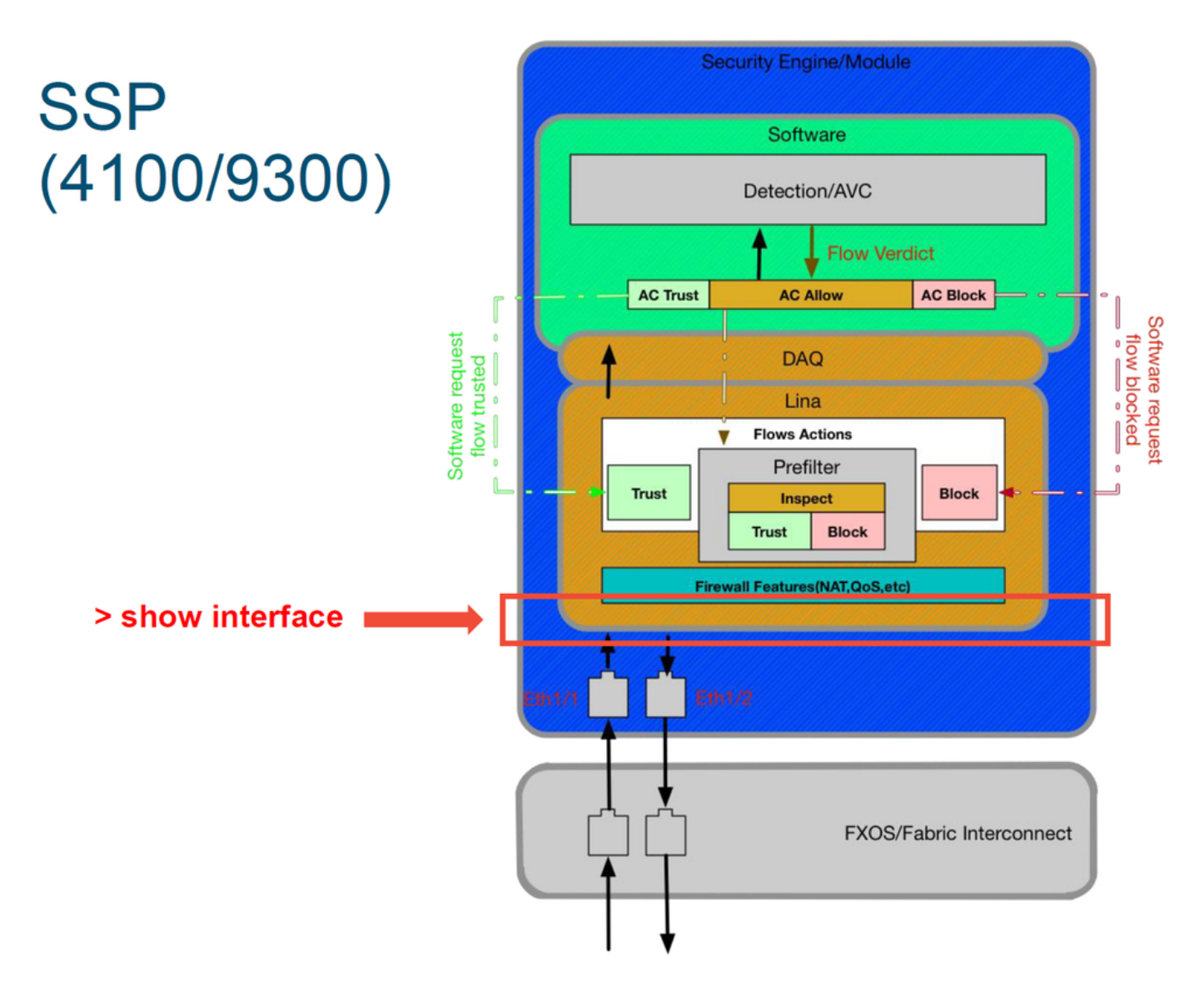

Para chegar ao prompt do FTD, é primeiro necessário navegar até o prompt do FTD CLI.

# connect module 1 console
Firepower-module1> connect ftd
>show interface
Para várias instâncias:

# connect module 1 telnet
Firepower-module1>connect ftd ftd1
Connecting to container ftd(ftd1) console... enter "exit" to return to Boot CLI
>
Este é um exemplo de saída.

| # connect module 1 console                                                                                                    |  |
|----------------------------------------------------------------------------------------------------|--|
| Firepower-module1> connect ftd                                                                                                    |  |
| > show interface<br>InterfaceGigabitEthernet0/0 "outside", is up, line protocol is up<br>Hardware is i82545EM rev01, BW 1000 Mbps, DLY 10 usec<br>Auto-Duplex(Full-duplex), Auto-Speed(1000 Mbps)<br>Input flow control is unsupported, output flow control is off<br>MAC address 000c.2961.f78b, MTU 1500<br>IPS Interface-Mode: inline, Inline-Set: InlineSet<br>IP address unassigned<br>20686130 packets input, 8859847035 bytes, 0 no buffer<br>Received 0 broadcasts, 0 runts, 0 giants<br>2312 input errors, 0 CRC, 0 frame, 12313 overrun, 0 ignored, 0 abort<br>0 pause input, 0 resume input<br>0 L2 decode drops<br>6485096 packets output, 1480276815 bytes, 0 underruns<br>0 pause output, 0 resume output<br>1341 output errors, 45635 collisions, 1 interface resets<br>0 late collisions, 0 deferred<br>0 input reset drops, 0 output reset drops<br>input queue (blocks free curr/low): hardware (509/362)<br>output queue (blocks free curr/low): hardware (511/415)<br>Traffic Statistics for "outside":<br>20686131 packets input, 4485139715 bytes<br>6485096 packets output, 1375761699 bytes<br>4702172 packets dropped<br>1 minute input rate 2 pkts/sec, 78 bytes/sec<br>1 minute output rate 0 pkts/sec<br>5 minute drop rate, 0 pkts/sec, 1222 bytes/sec<br>5 minute output rate 1 pkts/sec, 319 bytes/sec |  |
| 5 minute drop rate, 1 pkts/sec                                                                                                    |  |

## Dados a fornecer ao Cisco Technical Assistance Center (TAC)

| <b>Dados</b><br>Capturas                      | Instruções                                                                                                    |
|-----------------------------------------------|----------------------------------------------------------------------------------------------------|
| de tela do<br>evento de<br>conexão            | Consulte este artigo para obter instruções                                                                                                    |
| 'show<br>interface'                           | Consulte este artigo para obter instruções                                                                                                    |
| Capturas<br>de<br>pacotes                     | Para ASA/LINA: <u>https://www.cisco.com/c/en/us/support/docs/security/asa-5500-x-series-next-firewalls/1180</u><br>Para Firepower: <u>http://www.cisco.com/c/en/us/support/docs/security/sourcefire-firepower-8000</u><br>appliances/11777                                     |
| Saída<br>'show<br>tech' do<br>ASA             | Faça login no ASA CLI e salve a sessão do terminal em um log. Digite o comando <b>show tech</b> de saída da sessão de terminal ao TAC.<br>Esse arquivo pode ser salvo em disco ou em um sistema de armazenamento externo com es show tech l redirecionar disco0'/show tech log |
| Solucionar<br>problemas<br>do                 |                                                                                                    |
| dispositivo<br>Firepower<br>que<br>inspeciona | http://www.cisco.com/c/en/us/support/docs/security/sourcefire-defense-center/117663-technot                                                                                                    |

## Próxima etapa: Solucionar problemas da camada DAQ do Firepower

Se não for claro se o dispositivo Firepower está descartando pacotes, o próprio dispositivo Firepower pode ser ignorado para excluir todos os componentes do Firepower de uma só vez. Isso é especialmente útil para mitigar um problema se o tráfego em questão estiver entrando no dispositivo Firepower, mas não no egresso.

Para prosseguir, revise a próxima fase da solução de problemas de caminho de dados do Firepower; O Firepower DAQ. Clique <u>aqui</u> para continuar.